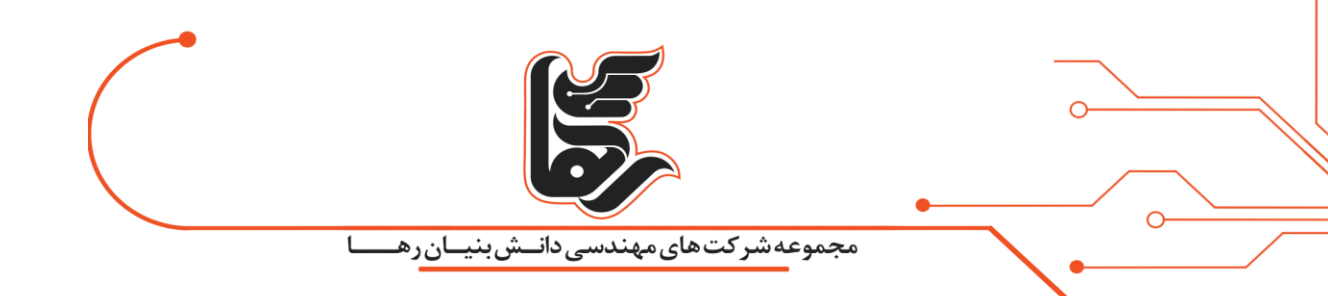

کار کردن با vCenter Backup and Restore را بیاموزید.

مجموعه شرکتهای دانش بنیان رها

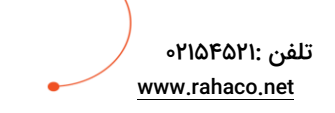

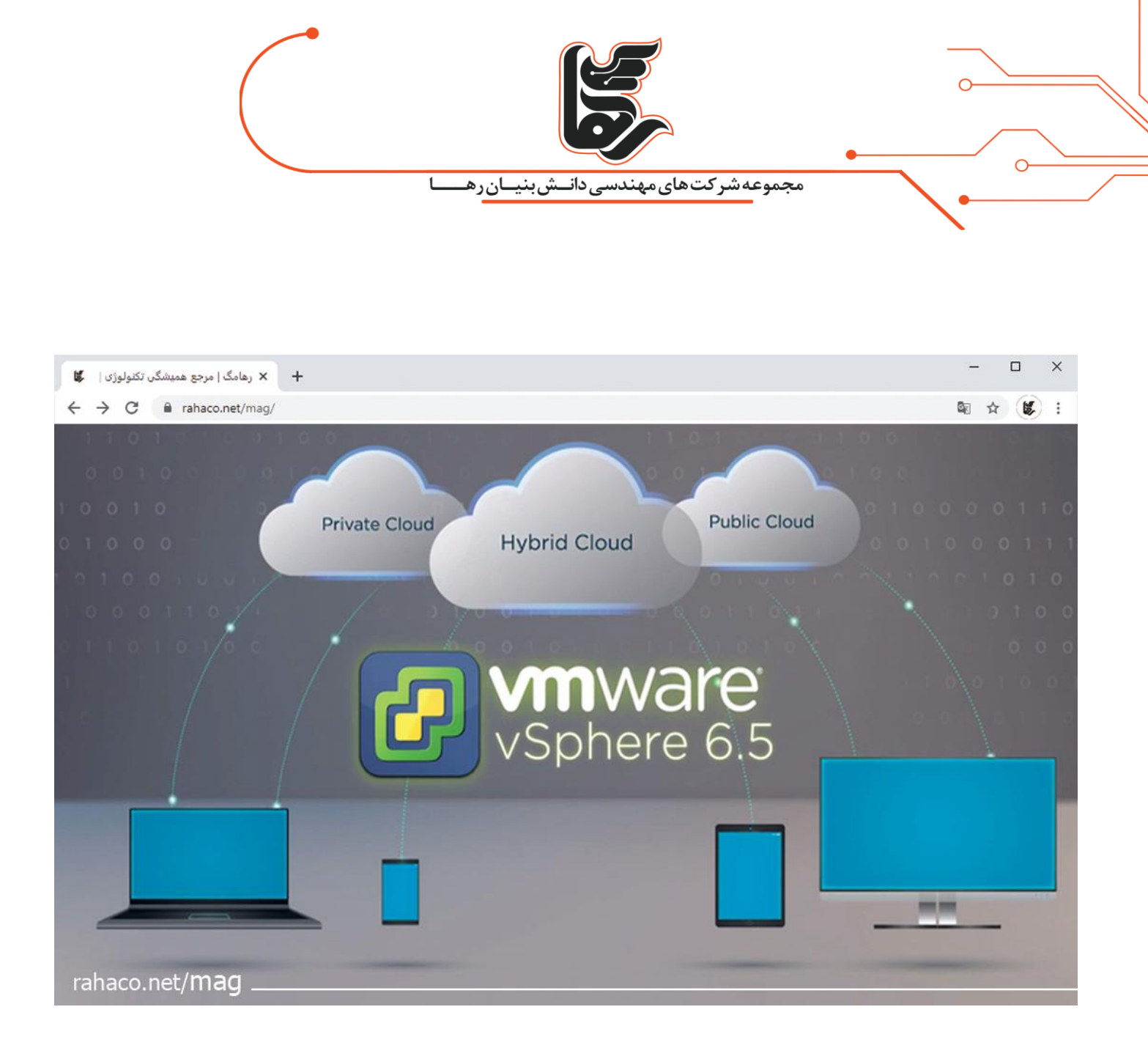

#### فهرست:

| ۳  | قابلیت های جدید درvCenter Backup and Restore                    |
|----|-----------------------------------------------------------------|
| ۳  | حالا اگر vCenter ما به هر دلیلی از کار افتاد و نیاز داشته باشیم |
| ۳  | نکاتی برایvCenter Backup and Restore                            |
| ۴  | راهنمای مراحل Backup and Restore گیریvCenter Backup and Restore |
| או | در نهایت!                                                       |

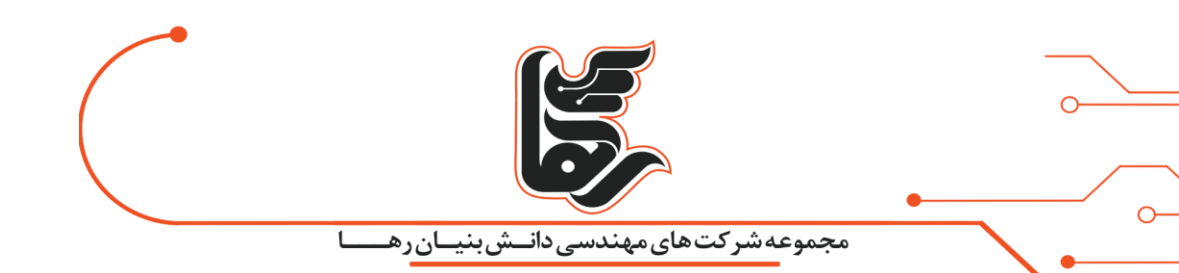

## قابلیت های جدید درvCenter Backup and Restore

قابلیت های جدید در vCenter Backup and Restoreرا می توانید در این مقاله مطالعه کنید.

با معرفی Sphere 6.5 شما می توانید از vCenter خود بک اپ گیری انجام دهید.

که این امکان بصورت Native در Appliance موجود می باشد و شما نیاز به ابزار جانبی ندارید.در نسخه های قبل شما این امکان را نداشتید. که بصورت Native بک اپ گیری از vCenter را انجام دهید.

و مجبود باشید از ابزار های دیگری مانند VDP ,Veeam و غیره این کار را انجام دهید.

که بعضی از محصولات به دلیل وابستگی به vCenter دلرند که همین امر سبب مشکل میشود.هنگامی که lvCenterاز کار می افتد. یک نمونه از آن استفاده از EMC Avamar است.

زیرا برای بحث Backup و Restore به vCenter نیاز داشت. پس حتما باید vCenter همیشه UP باشد.

### حالا اگر vCenter ما به هر دلیلی از کار افتاد و نیاز داشته باشیم.

اون را از Backup ها Restore کنیم. امکان پذیر است نیست.چرا؟ چون EMC Avamar برای Restore کردن به vCenterوابسته است.خوشبختانه این قبیل مشکلات در vSphere 6.5 حل شده است.و شما می توانید از طریق خود Appliance از vCenter خودتون Backup بگیرید و در مواقع نیاز اون راو Restore کنید.

#### نکاتی برایvCenter Backup and Restore

نحوه Backup گیری بصورت Wizard است. پس شما نیاز به دانلود ابزار خاصی مثل ابزارهای Command line ندارید.و نکته مهم این است که فقط این قابلیت برای VCSA است.که برای vCenter نسخه ویندوز این امکان وجود ندارد. و همچنین Multi protocols است.یعنی شما از چندین پروتکل می توانید برای بحث Backup گیری استفاده کنید.مانند پروتکل هایی مثل FTP,SFTP,HTTP و......

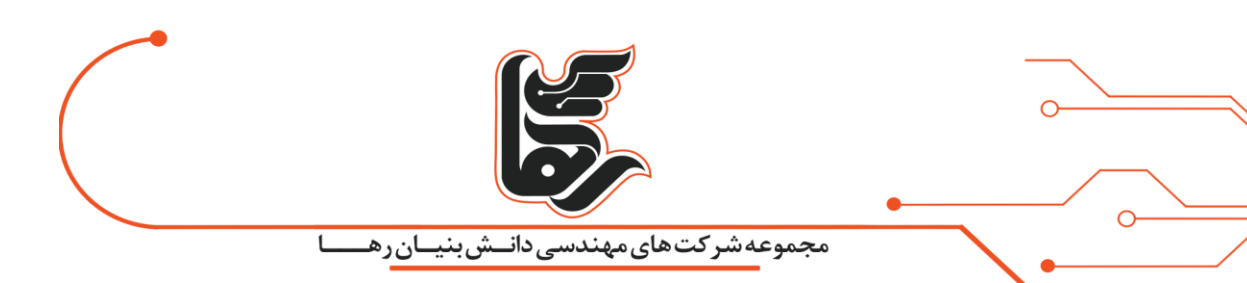

# راهنمای مراحل Backup گیریvCenter Backup and Restore

در بخش عملی کار چطور می توانیم نسخه پشتیان گرفته و در صورت نیاز آن را Restore کنیم؟

اولین کار ورود به Appliance Management page login است.

که در عکس زیر URLرا می بینید که کاربر Root می کند و Login را انجام می دهد.

| ← → C A Not secure   bmp2//vcsa.vcp.com:5480/#/login?localewen | \$  |
|----------------------------------------------------------------|-----|
| vmware <sup>.</sup>                                            |     |
|                                                                |     |
|                                                                |     |
|                                                                |     |
| VMware vSphere*                                                |     |
| Appliance Managem                                              | ent |
|                                                                |     |
|                                                                |     |
|                                                                |     |
|                                                                |     |
|                                                                |     |
|                                                                |     |
|                                                                |     |
|                                                                |     |
|                                                                |     |
|                                                                |     |
|                                                                |     |
|                                                                |     |

بعد از ورود شما وارد کنسول مدیریتی خود appliance می شوید. سمت راست بالا یک Button است. که نوشته Backup و شما از طریق این Button می توانید برید سراغ Backup گیری کنید.من کلیک می کنم تا Wizardمربوط به Backup باز شود.

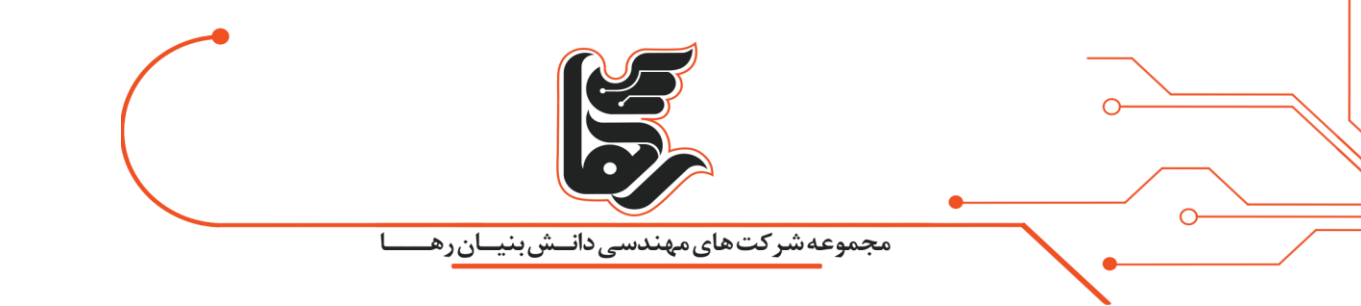

| ware <sup>,</sup>               | vCenter Server Applia                                               | nce                                                                                                    |        |                            | Logout    |        |
|---------------------------------|---------------------------------------------------------------------|----------------------------------------------------------------------------------------------------|--------|----------------------------|-----------|--------|
| igator                          | 🕼 Summary                                                           |                                                                                                    |        |                            |           |        |
| Summary<br>Access<br>Networking | Hostname:<br>Type:<br>Product:<br>Version:                          | vcsa.vcp.com<br>vCenter Server with an embedded Platform Services<br>Controller<br>VMware vCenter Server Appliance<br>6.5.0.5100 |        | Backup Create Support Bunk | de Reboot | Shutde |
| ) Time                          |                                                                     |                                                                                                    |        |                            |           |        |
| Update                          | + Health Status<br>Overall Health                                   | Good                                                                                                    |        | vsphere.local              |           |        |
| Administration                  | Last Health Check                                                   | 6/17/2017, 1:08:17 PM                                                                                                    | Status | Running                    |           |        |
| Sysiog Configuration            | Memory                                                              | Good                                                                                                    |        |                            |           |        |
| Database                        | <ul> <li>Health Messages</li> <li>No Messages Available.</li> </ul> |                                                                                                    |        |                            |           |        |

قسمت اول:

نوع پروتکل رو انتخاب می کنید من FTP راو انتخاب می کنم.

قسمت دوم:

محل ذخيره شدن Backup راو مشخص مى كنيم.

که تو این سناریو من از FTP Server استفاده می کنم. اما قطعا در محیط های عملی شما از Https و Sftp استفاده می کنید.

که می توانید Backup ها را در یک Web server یا File Server ذخیره کنید.پس من ادرس را تایپ می کنم و در ادامه User و Password را تایپ کنم.

و در اخر شما می توانید با انتخاب Encrypt Backup file و وارد کردن یک پسورد بحث رمزنگاری را انجام بدهید.

تلفن :۲۱۵۴۵۲۱ه <u>www.rahaco.net</u>

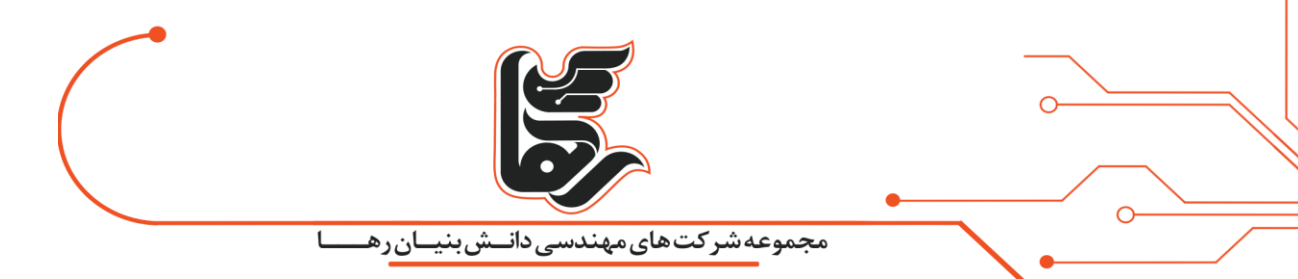

در اخر Next را می زنم و اگر همه چیز درست باشد. شما وارد Page بعدی می شوید.

البته این نکته را در نظر داشته باشید. که فولدری که شما مشخص می کنید باید حتما خالی باشد.

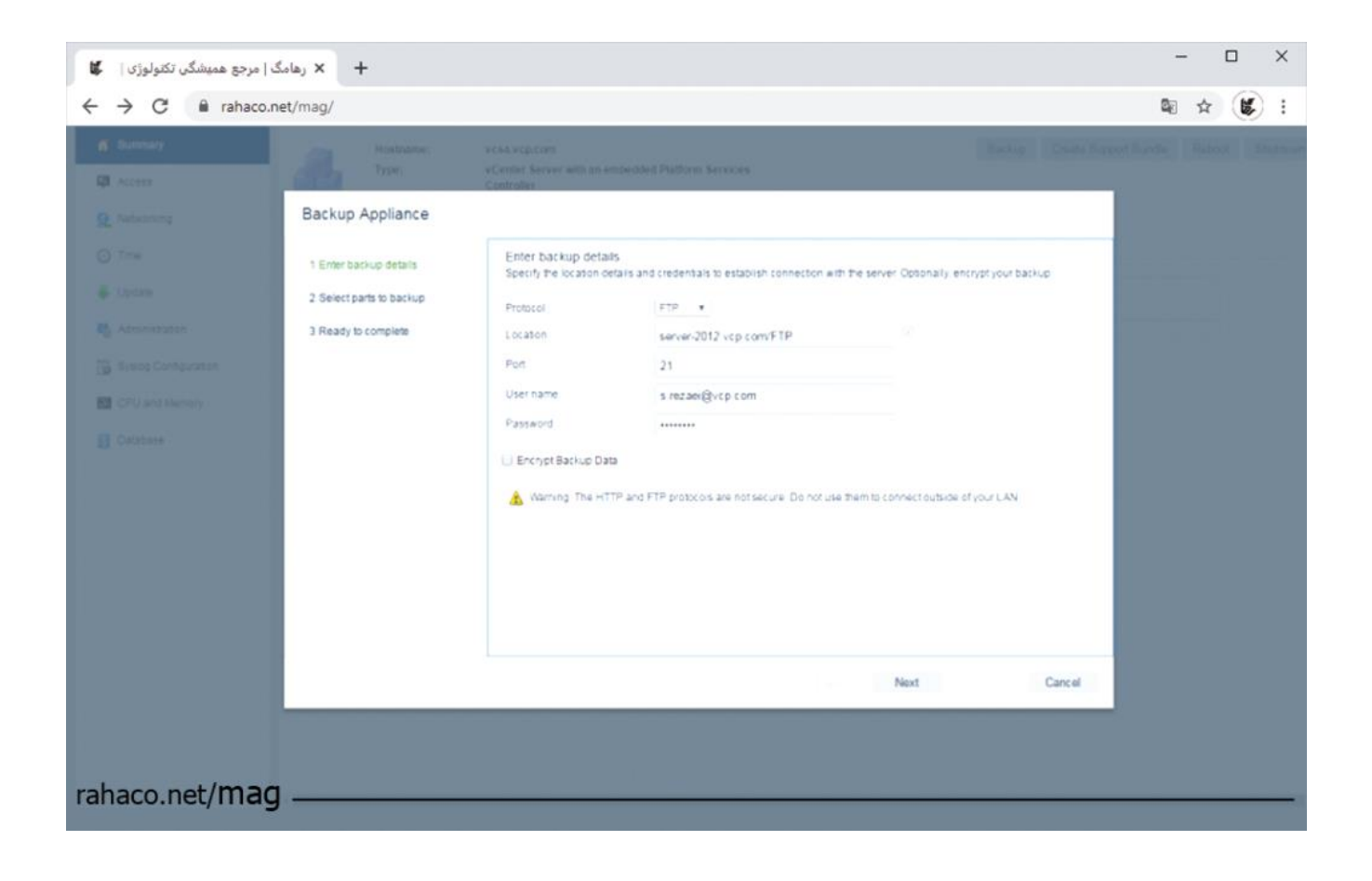

در این قسمت باید شما مشخص کنید که از چه قسمت های vCenter می خواید Backup گیری را انجام بدید.

که Inventory و Configuration که بصورت پیش فرض انتخاب شد اند.

اما قسمت دوم اختیاری است که من هر دو را انتخاب می کنم. و بر روی Next کلیک می کنم.

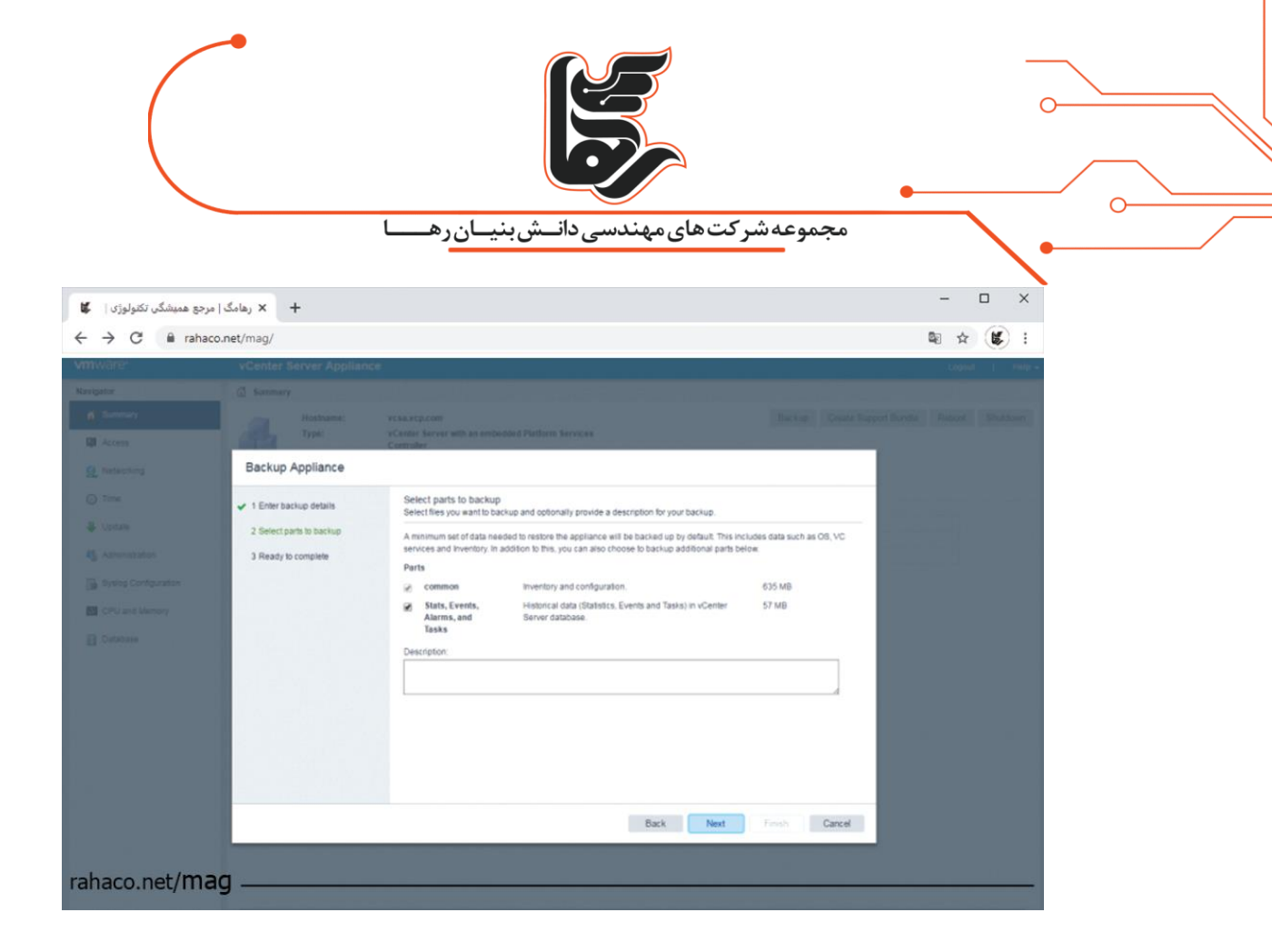

| Ware                                                                                                    | vCenter Server Applian                                                                                    | ice                                                                                                    |                                                                                                    |                     | Land | E (1 - 1 |  |
|----------------------------------------------------------------------------------------------------|----------------------------------------------------------------------------------------------------|----------------------------------------------------------------------------------------------------|----------------------------------------------------------------------------------------------------|---------------------|------|----------|--|
| apatou<br>Sourceauxy<br>B. Access<br>2. Nationality                                                            | Seatmary<br>Hestname:<br>Type:<br>Backup Appliance                                                        | vcda.org.com<br>vCenter Server with an ende<br>Controller                                                                  | oded Politices Services                                                                                 | Darker Contribution |      |          |  |
| ) Time<br>Content<br>Administration<br>During Contention<br>CPU and Memory<br>CPU and Memory<br>CPU and Memory | <ul> <li>1 Enter backup details</li> <li>2 Select parts to backup</li> <li>3 Ready to complete</li> </ul> | Ready to complete<br>Review your selections to<br>Protoci<br>Location<br>User name:<br>Encryption enabled:<br>Backup parts | tore financing the wozard.<br>FTP<br>server-2012 vcp.com/21/FTP<br>sive2pe@vcp.com<br>No<br>common.seat |                     |      |          |  |
|                                                                                                    |                                                                                                    |                                                                                                    | Back                                                                                                    | Next Finish Cancel  |      |          |  |

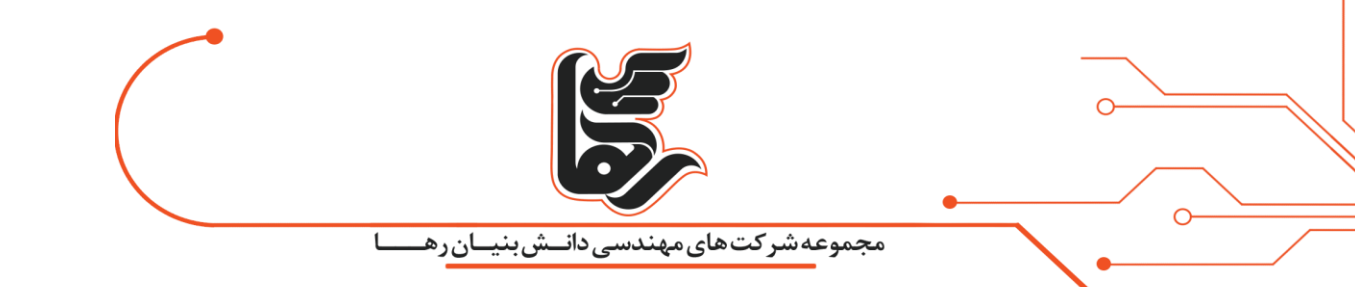

| Contraction of the second second seco |                                                      |       |
|----------------------------------------------------------------------------------------------------|------------------------------------------------------|-------|
| Martgatte                                                                                                    |                                                      |       |
| A Summer                                                                                                    |                                                      |       |
| Q Resonant                                                                                                    |                                                      |       |
| O Ref.                                                                                                    |                                                      |       |
| 4 100m                                                                                                    |                                                      |       |
| All Accountation                                                                                                    | Backup Progress                                      | Auren |
| The Revenue Consumation                                                                                                    |                                                      |       |
| CPU and Manage                                                                                                    | Successfully fnished the Lotus database backup.      |       |
| E Cannos                                                                                                    | - Westelli Monorargeri<br>Min Annergagini Annihilini |       |
|                                                                                                    | CIK Cancel                                           |       |
|                                                                                                    |                                                      |       |
|                                                                                                    |                                                      |       |
|                                                                                                    |                                                      |       |
|                                                                                                    |                                                      |       |
|                                                                                                    |                                                      |       |
|                                                                                                    |                                                      |       |

همانطور که در تصویر می بینید. عملیات Backup گیری به صورت کامل انجام شد.

| VIIIWare                                                                              | vCenter Server App                                                                                                    | liance                                                                                                    |                                              | tudon) i pedi-      |
|---------------------------------------------------------------------------------------|----------------------------------------------------------------------------------------------------|----------------------------------------------------------------------------------------------------|----------------------------------------------|---------------------|
| Matelyanta<br>In Summary<br>IN Access<br>In Industries                                |                                                                                                    | eccas erg.com<br>e Camor Server sull as ambeided Platform Services<br>Cambriel<br>Mésore «Cattar Server Appliance<br>6.5.8.516                                             |                                              |                     |
| C Three<br>Locan<br>S schemaladar<br>S hylog Colliguratur<br>Colliganse<br>Colliganse | <ul> <li>- Marath Makin</li> <li>Description (Marath)</li> <li>Edd Synthesis</li> <li>Description (Marath)</li> <li>Description (Marath)</li> <li>- Marath Maratager</li> <li>NorMeeningen (Marath)</li> </ul> | Backup Progress<br>Backup job finished successfully.<br>Tyte: FTP<br>Location: server-2012 vrp.com:21/FTP<br>User name: are2ae(givp.com<br>End Tima: cr17/2017; 3:38:45 FM | <ul> <li>Mage tap or</li> <li>10%</li> </ul> | valen (ra)<br>Arres |

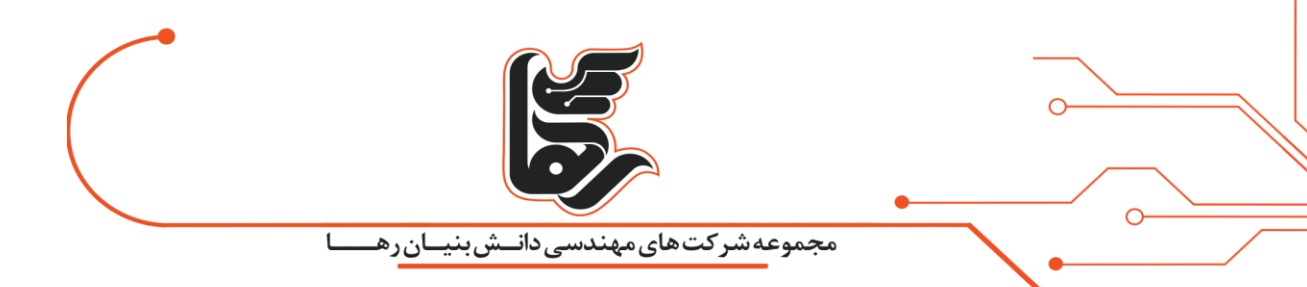

در این مرحله در صورتی که وارد FTPserver شوم و Ftp را باز کنم. قایل های Backup داخل پوشه قرار می

گیرند.

|                                                                                                 |                             |                    | FTP                                           |            |     |            | - 0 X |
|-------------------------------------------------------------------------------------------------|-----------------------------|--------------------|-----------------------------------------------|------------|-----|------------|-------|
| File Home Share View                                                                            |                             |                    |                                               |            |     |            | ~ (   |
| App Paula Copy path<br>Paula Peate shortcut Ta - Copy<br>Ta - Copy path<br>Paula Peate shortcut | Delete Rename               | Properties         | Select all<br>Select none<br>Invert selection |            |     |            |       |
| Oleboard Org                                                                                    | arize New                   | Open               | Select                                        |            |     |            |       |
| ) 💮 🔹 🕆 🌗 🕨 This PC 🔸 New Volume (                                                              | P:) • FIP • FIP             |                    |                                               |            | ~ C | Search FTP | a,    |
| To and the                                                                                      | Name                        | Date modified      | Type                                          | Size       |     |            |       |
| Pavonies<br>Desistan                                                                            | D backup metadata inan      | \$/17/2017 13:00 P | A ISTRUCT                                     | SXD        |     |            |       |
| Downloads                                                                                       | Contin files tas or         | 6/17/2017 12:09 P  | A WinRSR archive                              | 714 502 KB |     |            |       |
| 3 Recent places                                                                                 | database full backup tar.gz | 6/17/2017 12:09 Pt | A WinRAR archive                              | 14,563 KB  |     |            |       |
| Alter Constant Constant                                                                         | full wel backup meta-tar.pr | 6/17/2017 12:09 PI | / WinRAR archive                              | 1 KB       |     |            |       |
| This PC                                                                                         | imagebuilder.gz             | 6/17/2017 12:08 PI | M WinRAR archive                              | 1 KB       |     |            |       |
| m Desktop                                                                                       | Tatus_backup.tar.gz         | 6/17/2017 12:08 PI | MinRAR archive                                | 764 KB     |     |            |       |
| Documents                                                                                       | 🔚 rbd.gz                    | 6/17/2017 12:08 PI | A WinRAR archive                              | 52 KB      |     |            |       |
| Downloads                                                                                       | statsmonitor_db_backup.gz   | 6/17/2017 12:08 PI | A WinRAR archive                              | 6,960 KB   |     |            |       |
| Music .                                                                                         | 📄 vum.gz                    | 6/17/2017 12:08 Pt | / WinRAR archive                              | 1 KB       |     |            |       |
| JE Pictures                                                                                     | wal_backup_1.tar.gz         | 6/17/2017 12:09 PI | A WinRAR archive                              | 27 KB      |     |            |       |
| Mideos                                                                                          | i wal_dir_struct.tar.gz     | 6/17/2017 12:09 PI | A WinRAR archive                              | 1 KB       |     |            |       |
| Network<br>10.10.10.6<br>FR4-PC<br>17                                                           |                             |                    |                                               |            |     |            |       |
|                                                                                                 |                             |                    |                                               |            |     |            |       |
|                                                                                                 |                             |                    |                                               |            |     |            |       |
|                                                                                                 |                             |                    |                                               |            |     |            |       |
| items                                                                                           |                             |                    |                                               |            |     |            |       |

در مرحله بعد سراغ نحوه Restore كردن اين Backup مى رويم.

فرض کنید که vCenter شما کاملا به مشکل خورده و نیاز دارید. که دوباره آن را از فایل های Backup بازگردانی کنید.

مراحل دقیقا مثل مراحل نصب vCenter است. که من اون مراحل را فاکتور می گیرم.

به غیر از اون قسمت که شما مسیر فایل های Backup را مشخص می کنید.

ابتدا وارد vCenter Server Appliance Installer می شویم. و این بار گزینه اخر یعنی Restore را انتخاب می کنیم.

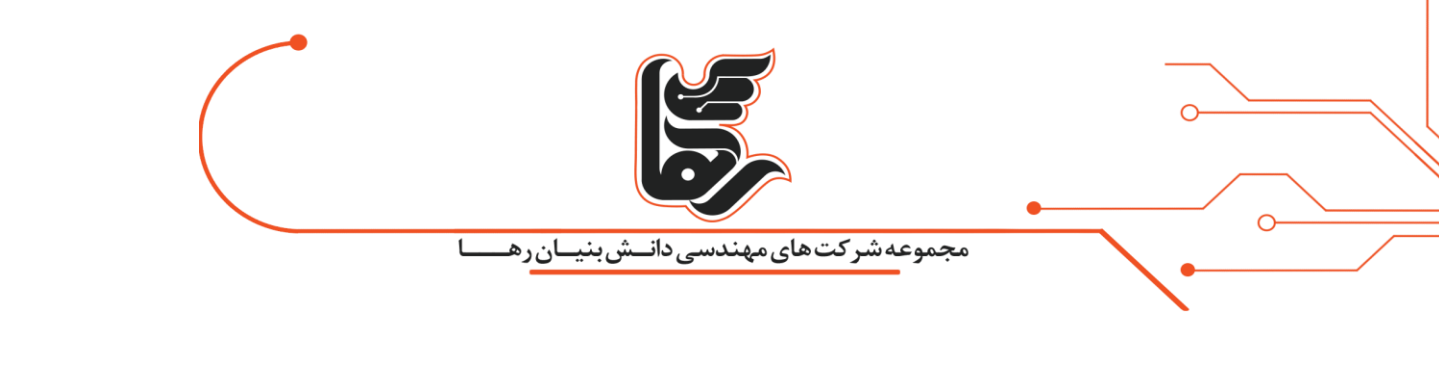

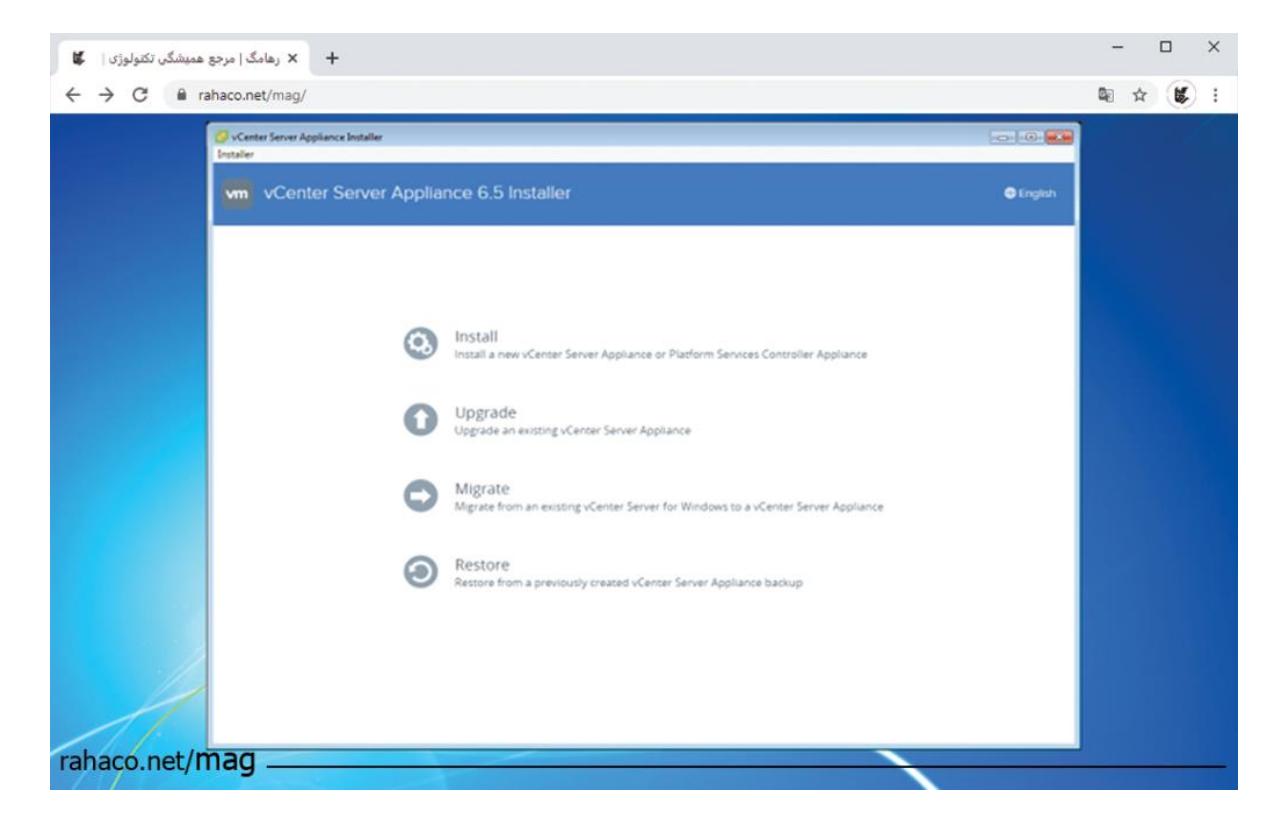

در قسمت بعدی پروتکل و مسیر بک اپ را وارد کرده و اگر از Encrypt استفاده کرده باشید.

باید پسورد را اینجا تایپ کرده و گزینه Next را می زنیم.

| Productive device device device device de productive device de productive device de productive device de la device de la device device device de la device de la device device de la device device de la device de la device device device de la device device device de la device device device device de la device device device de la device device device device device de la device device de | 1                                                                                                    | نهان ا                                                                                                    |                                              |               |         |
|----------------------------------------------------------------------------------------------------|----------------------------------------------------------------------------------------------------|----------------------------------------------------------------------------------------------------|----------------------------------------------|---------------|---------|
| • Center Server Appliance Install         Total         • Machine Server Appliance C.S. Installer         • Machine Server Appliance C.S. Installer         • Machine Server Appliance C.S. Installer         • I Machine Server Appliance C.S. Installer         • I Machine Server Appliance C.S. Installer         • I Machine Server Appliance C.S. Installer         • I Machine Server Appliance C.S. Installer         • A Di vari Kense agreement         • Areise backup information         • A Review backup information         • Appliance deployment larget         • Better backup appliance VM         • Better backup information         • Better backup information         • Better backup information         • Better backup information         • Better backup information         • Better backup information         • Better baryet appliance VM         • Better baryet appliance VM         • Better baryet appliance VM         • Better baryet appliance VM         • Better baryet appliance VM         • Better baryet appliance VM         • Better baryet appliance VM         • Better baryet appliance VM         • Better baryet appliance VM         • Better baryet appliance VM         • Better baryet appliance VM <t< th=""><th>L</th><th>بنيان رهــــ</th><th>کت های مهندسی داسش ب</th><th>مجموعهسر</th><th><b></b></th></t<>                                                                                                    | L                                                                                                    | بنيان رهــــ                                                                                                    | کت های مهندسی داسش ب                         | مجموعهسر      | <b></b> |
| Min       Value       Server         Restore - Stage 1: Deploy appliance       Enter backup details       Server > 2012 vip com/flp         1       Intro backup details       Server > 2012 vip com/flp       Intro backup details         2       Enter backup details       Server > 2012 vip com/flp       Intro backup details         4       Review backup networks       Server > 2012 vip com/flp       Intro backup details         4       Review backup networks       Fifer •       Intro backup details       Server > 2012 vip com/flp         4       Review backup networks       Port       21       Intro backup details       Server > 2012 vip com/flp         5       Setup target appliance //W       User name       server=> rezem@vcp.com       Patword       Intro backup is encrypted       optonal         6       Setup target appliance //W       Encrypton passeore       Provide this field if the backup is encrypted       optonal         9       Configure network settings       Intro and FIP are net encrypted       optonal       optonal                                                                                                    | 🥔 vCenter Server Appliance Installer<br>Installer                                                                                                    |                                                                                                    |                                              |               | I       |
| Restore - Stage 1: Deploy appliance         1 Moduction       Enter backup details<br>Specify the location details and credentials to retrieve backup metadata.         2 End user toense agreement       Protocol         9 Enter backup information       FTP •         4 Reviewe backup information       Coation         5 Appliance deployment target       Port         6 Set up target appliance VM       User name         9 Setect datastore       Passeord         9 Configure network lettings       Encryption password         9 Configure network lettings       Provide this field if the backup is encrypted         10 Ready to complete stage 1       IfTP are not encrypted.                                                                                                    | vm VCenter Server Appli                                                                                                    |                                                                                                    |                                              |               | n       |
| Introduction Enter backup details   Set up larget appliance VM Prot   Review backup information Port   A Review backup information Port   S Appliance deployment target Port   2 Beiter dapployment target Port   B Beiter dapployment target Port   2 Beiter dapployment target Port   B Beiter dapployment target Port   B Beiter dapployment target Port   D Beiter dapployment target Port   D Beiter dapployment target Port/details (if the backup is encrypted)   B Beiter dapployment target Provide this field if the backup is encrypted   B Review backup is stappt ITTP and FTP are not encrypted.                                                                                                    | Restore - Stage 1: Deploy                                                                                                    | appliance                                                                                                    |                                              |               |         |
|                                                                                                    | <ul> <li>1 Introduction</li> <li>2 End user license agreement</li> <li>3 Enter backup details</li> <li>4 Reviewe backup information</li> <li>5 Appliance deployment turget</li> <li>6 Set up turget appliance VM</li> <li>7 Belect daptoyment size</li> <li>8 Select datastore</li> <li>0 Configure network settings</li> <li>10 Ready to complete stage 1</li> </ul> | Enter backup details<br>Specify the location details<br>Protocol<br>Location<br>Port<br>User name<br>Password<br>Encryption password<br>I HTTP and FTP are | and credentials to retrieve backup metadata. | ©<br>optional |         |
| Back Next Firsh Cancel                                                                                                    |                                                                                                    |                                                                                                    | Back Next                                    | Finish Cancel |         |

و همانطور که میبینید فایل Backup را پیدا کرد.

و شما می تونید برید سراغ مراحل بعدی که دقیقا مشابه مراحلی است که موقع نصب vCenter انجام می دهد.

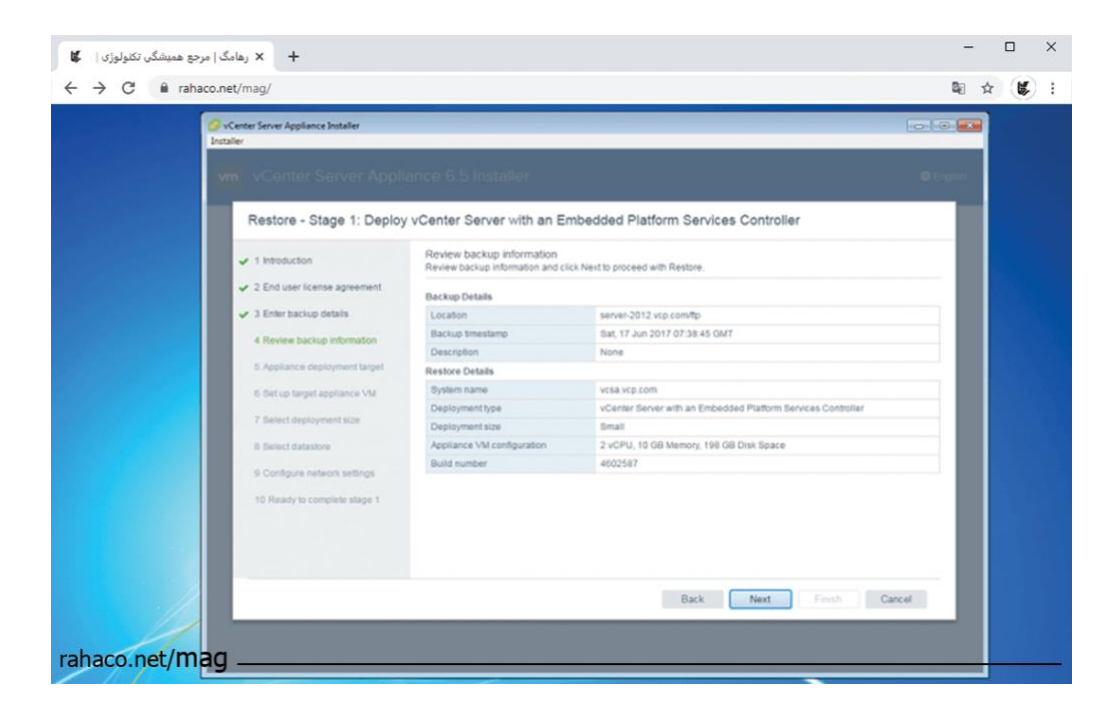

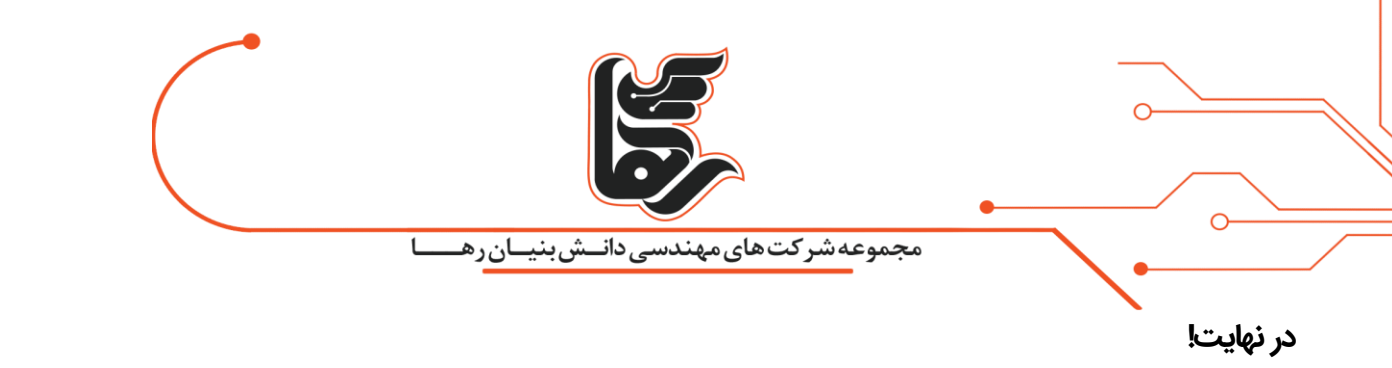

در نهایت در صورتی که به هرگونه مشکلی در بک آپ vCenter Backup and Restore خوردید.کارشناسان مجرب

رها به صورت کاملا رایگان در خدمت شما هستند. لطفا تماس بگیرید.